## PBX Provisioning Guide

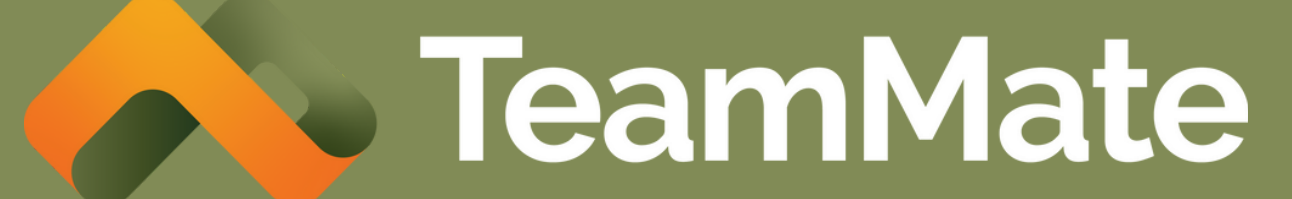

### Creating an Enterprise as a

Reseller

| Lenterprises Manage Enterprises for           | Reseller - Test Reseller                               |                                                                                 | + Add Enterprise                             |
|-----------------------------------------------|--------------------------------------------------------|---------------------------------------------------------------------------------|----------------------------------------------|
| 🐣 Admins                                      | Add Enterprise                                         |                                                                                 |                                              |
| Stranding                                     | Enterprise Name* 1                                     | Enterprise Admin Email ID* ()                                                   |                                              |
| 🗱 App Templates                               | Company Name                                           | EmailOfEnterpriseAdmin@tea                                                      | ams.msft.com                                 |
| 🗠 Reports 🔹 🕨                                 | User Limit 1                                           | PBX Music On Hold 1                                                             | Request Consent for<br>Enterprise Management |
| start the process in the<br>ing the Microsoft | Billing Reference                                      |                                                                                 |                                              |
| e your business custome<br>on.                | SBC Region*  US East 1                                 | Services  PBX                                                                   |                                              |
| the upper right-hand corne                    | DialPlan Settings DialPlan Policy Name: Global         | PBX Type*  Unassigned PBX Types Showing all 37                                  | Assigned PBX Types<br>Empty list             |
|                                               | DialPlan Normalization Rule Name: TeamMate Ext Dialing | Filter select you PBX here                                                      | Filter                                       |
|                                               | Normalization Pattern: ^([0-9\*\#\+]{1,7})\$           | >GrandstreamUnitedCloudGeneric PBX - Single TeGeneric PBX - Multi TenNetsapiens | < «<                                         |

As a Reseller you will Service portal by invit Enterprise who will be to build the connection

**Click Add Enterprise in** of the Enterprises page

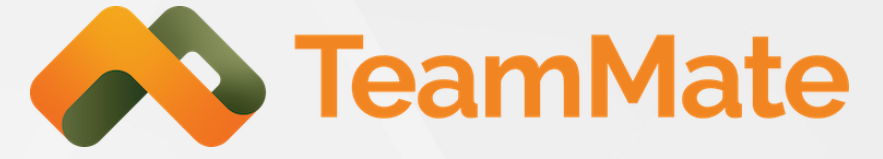

### **Enterprise Start Provision**

#### Enterprise Registration for Microsoft Teams - Phone System Connector

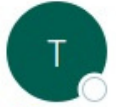

TeamMate <no-reply@connecttoteams.com>

(i) If there are problems with how this message is displayed, click here to view it in a web browser.

Dear TeamMate OneTech Enterprise Admin,

Welcome to the Enterprise Provisioning Portal by TeamMate OneTech Technology. Once you have completed this process you will be able to make and receive calls using your usual phone system from within Microsoft Teams using the Microsoft native dialpad.

There are a few steps to finalize your setup on the TeamMate OneTech Connector.

- Use the link below to login to TeamMate OneTech's Enterprise Provisioning Portal using your Microsoft Office 365 Global Administrator credentials. These credentials must be associated with a licensed (E1, E3, E5, Microsoft Business Voice) Microsoft Office user.
- Navigate to the 'Direct Routing Management' menu.
- Select a valid Domain Name in your Office 365 Tenant/Organization and input the Invitation Code included below. •
- Next add in your PBX Settings and upload User information as instructed.

Invitation Code: pkjgZolCma

We will do our best to keep you informed during the provisioning process. Some processes are asynchronous -Microsoft takes time to propagate new Office settings. On these you will receive email notifications when things are ready.

You must use the COMPLETE button below to initiate use of the TeamMate OneTech Connector

**Complete Registration** 

Thank you, TeamMate OneTech

#### Helpful link: https://docs.connecttoteams.com/en/articles/15-enterprise-start-provisio

image.

| ing |         |             | Tea                  | mM             | late |
|-----|---------|-------------|----------------------|----------------|------|
| ٢   | S Reply | ≪ Reply All | → Forward<br>Fri 10/ | 6/2023 2:23 AM |      |

The Global Administrator completes signup by selecting Complete in the invitation email and then logging in with Microsoft Enterprise Global Administrator credentials.

### The invitation email will look similar to this

# Granting Permissions

ConnecttoTeams performs certain limited tasks with the Microsoft Global Administrators' consent. These allow for automated provisioning via PowerShell of Direct Routing, User Calling activation and Teams Application setup in Microsoft.

The initial request when the Microsoft Enterprise Global Administrator is asked for permission looks like this:

The full set of Microsoft Permissions for the Enterprise Portal can be accessed <u>here</u>.

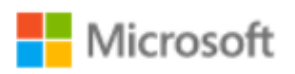

hannah@teammateequinox.onmicrosoft.com

#### Permissions requested

TeamMate EPP

#### This application is not published by Microsoft or your organization.

This app would like to:

- Access Microsoft Teams and Skype for Business data as the signed in user
- Read and write directory data
- Access the directory as you
- Manage your installed Teams apps
- Read organization information
- Read all users' full profiles
- Read and write all users' full profiles
- Consent on behalf of your organization

Accepting these permissions means that you allow this app to use your data as specified in their terms of service and privacy statement. You can change these permissions at https://myapps.microsoft.com. Show details

Does this app look suspicious? Report it here

Cancel

# User Groups Sync

On the initial login to the Enterprise Portal, the enterprise Global Administrator will be redirected to the User Group Sync page and must select whether Users will be synchronized by specifying one or more Groups to serve as filters. If no Group(s) are selected, then all Users of the enterprise will be synchronized. If any Group(s) are selected, then only Users that belong to the Group(s) will be synchronized. The Portal WILL NOT synchronize or store Users that are not part of the selected Group(s).

The image below shows a case where two Microsoft Groups (Accounting and Billing) have been selected to be synchronized.

#### Manage Enterprise Groups for User Sync

- When no Group is selected, the Portal WILL SYNC all the Users from Azure AD.
- Selecting a Group here <u>WILL LIMIT</u> the User Sync to the Users of the Group.
- The Manage Users page will show Users that were previously synchronized before Group selection was chosen, however the synchronization will not happen and any updates made in Azure AD will not be reflected in the Portal

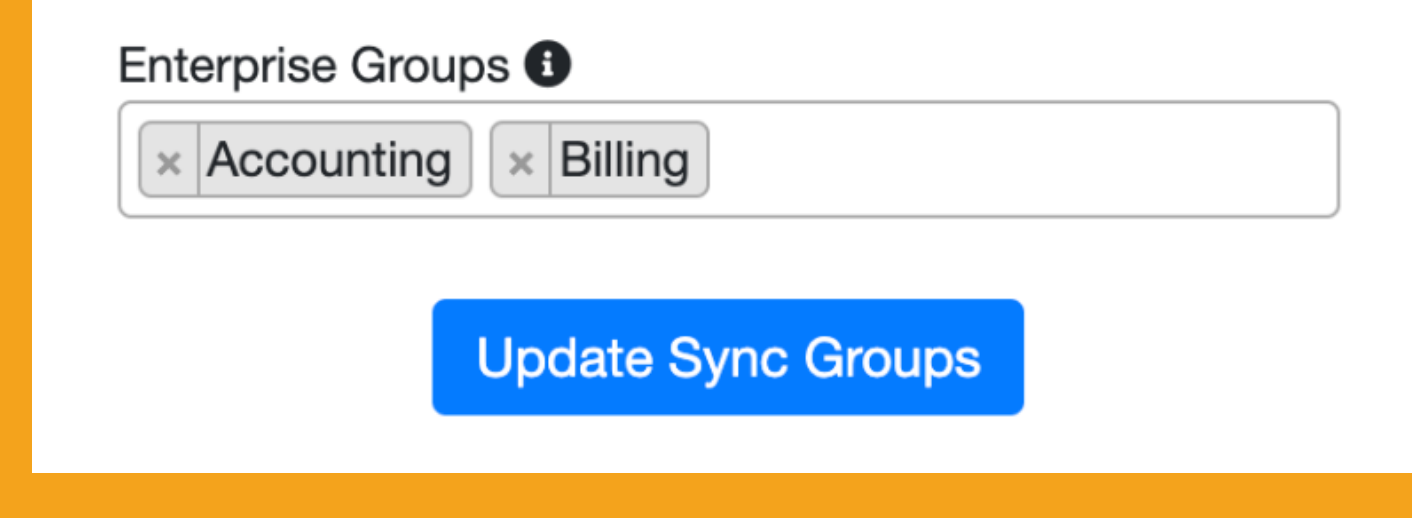

Helpful link: https://docs.connecttoteams.com/en/articles/189-user-groups-sync

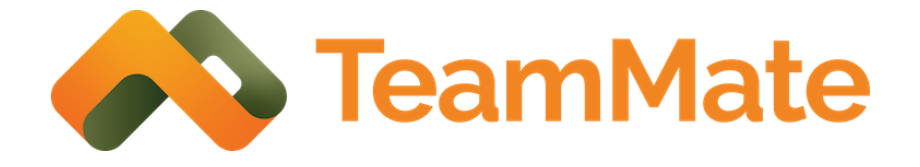

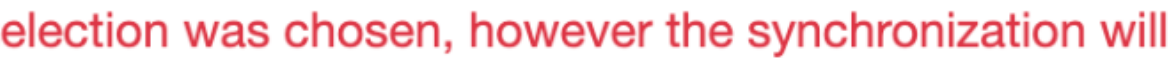

# Set Up Direct Routing

 Ensure you have at least 1 available AND unassigned User license with the Phone System, or comparable, add-on that allows you to use Direct Routing.

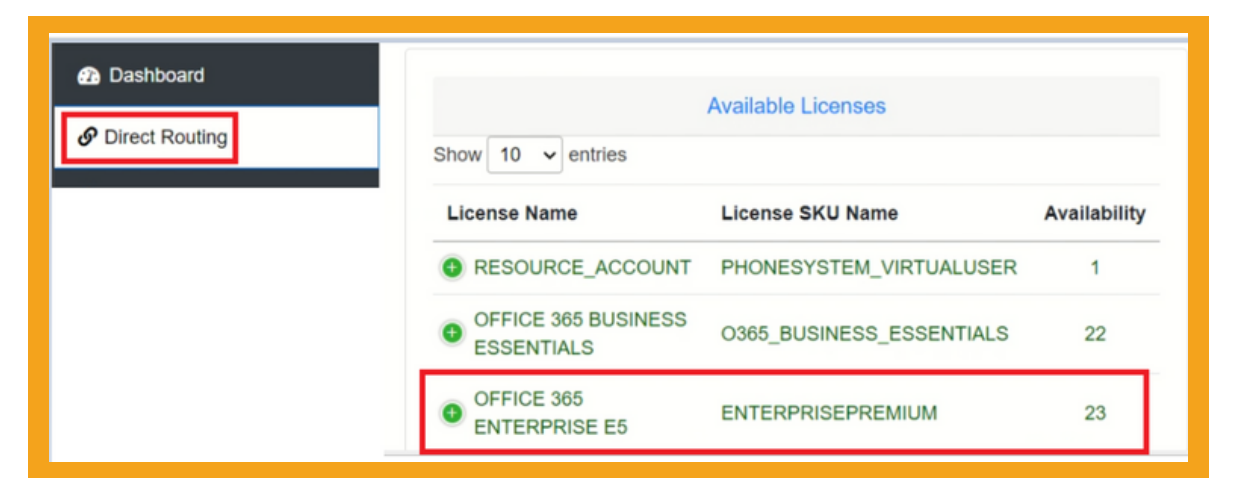

**3.** The "Verify Tenant" will pop up, this will verify the connection to the DNS Provider and will validate licenses. Click "Complete Direct Routing" as soon as it is done with the verification.

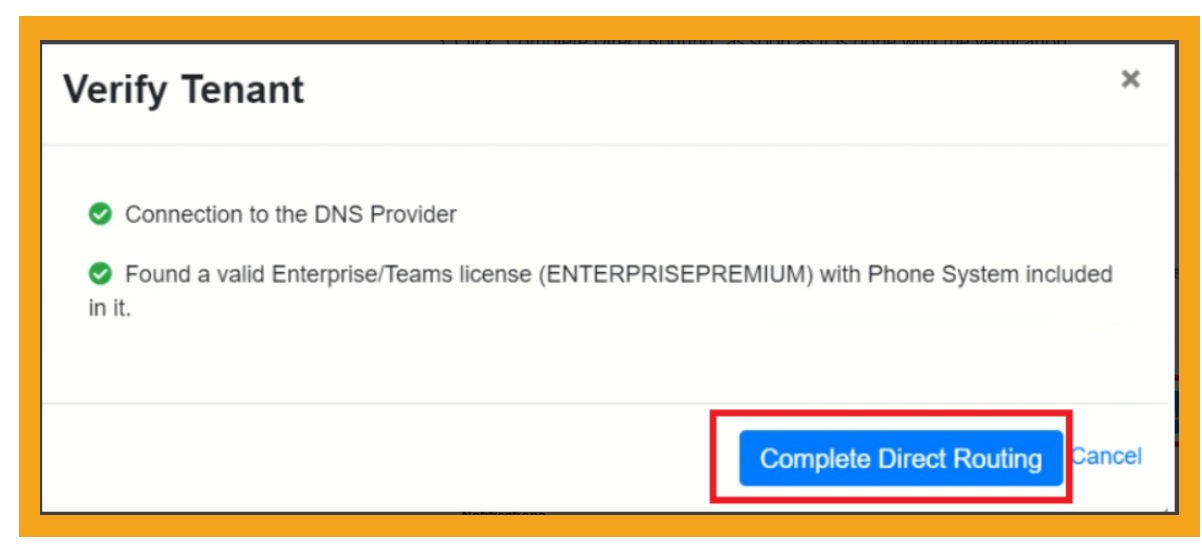

**2.** Under Setup Direct Routing Details, select the desired Gateway. Then click the Complete Direct Routing.

| Routing                      |
|------------------------------|
| Setup Direct Routing Details |
| Available Gateways*          |
| Please, make a selection 🖌   |
| Complete Direct Routing      |
|                              |

**4.** Direct Routing provisioning will take a few minutes, refresh the dashboard page after 2-3 minutes to check progress.

| rise      | Enterprise Admin Action Item                                                                   | IS                                            |                                                        | Custom Teams Application                                                          |                   |                  |        |
|-----------|------------------------------------------------------------------------------------------------|-----------------------------------------------|--------------------------------------------------------|-----------------------------------------------------------------------------------|-------------------|------------------|--------|
| hboard    | Setting                                                                                        | Current Status                                | Action Required                                        | Teams Application 0                                                               | Deployed to Teams | Date Created     | Status |
| t Routing | Presence Monitoring                                                                            | Wonitoring Granted Consent                    |                                                        | No data available in table                                                        |                   |                  |        |
|           | Allow Management by Service<br>Provider                                                        | Granted Consent                               |                                                        |                                                                                   |                   |                  |        |
| 3         | Microsoft Teams CDR                                                                            | Pending Consent                               | Request Enterprise Admin to<br>Sync                    |                                                                                   |                   |                  |        |
|           | Direct Routing Connection St<br>Domain Name ① Voice Ro                                         | tatus<br>bute Gateway <b>0</b>                | Please work, Symony Di<br>Validation <b>0</b> Calil    | nd Rode Galeway delaids.<br>ng Enabled ★ Forwar                                   | d REFER to PBX 🜑  | Media Encryptio  | n ●    |
|           | Direct Routing Connection St<br>Domain Name <b>O</b> Voice Ro                                  | tatus<br>Dute Gateway <b>G</b>                | Plase wet Syneng D<br>Validation 0 Cali<br>No data av  | rcc Rode Galeway details.<br>ng Enabled ★ Forward<br>allable in table             | d REFER to PBX    | Media Encryption | n •    |
|           | Direct Routing Connection St<br>Domain Name  Voice Ro<br>Direct Routing Connect<br>Domain Name | tatus<br>oute Gateway O<br>ction Status<br>Vo | Plane work Synora D<br>Validation © Cali<br>No data av | ret Rode Calenny Udala<br>ng Enabled 🛧 Porwan<br>allable in table<br>Validation 0 | d REFER to PBX    | Media Encryptic  | n •    |

Helpful link: https://docs.connecttoteams.com/en/articles/19-set-up-direct-routing

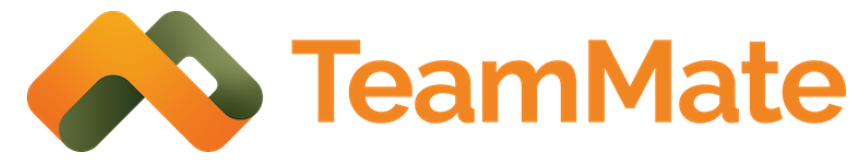

## **Configure PBX Settings**

Choose the "PBX" option from the sidebar then click "Add PBX" in the upper right-hand corner.

The PBX type will be selectable from a drop-down comprised of PBXes made available to the Enterprise when it was created in ConnecttoTeams by the reseller.

Fill in the rest of the PBX settings page with PBX Location, PBX DNS Lookup type, PBX Outbound Transport Type, PBX SIP Domain, PBX SIP Domain Proxy, Voicemail Feature Code, PBX SIP Domain Proxy Port and Codecs.

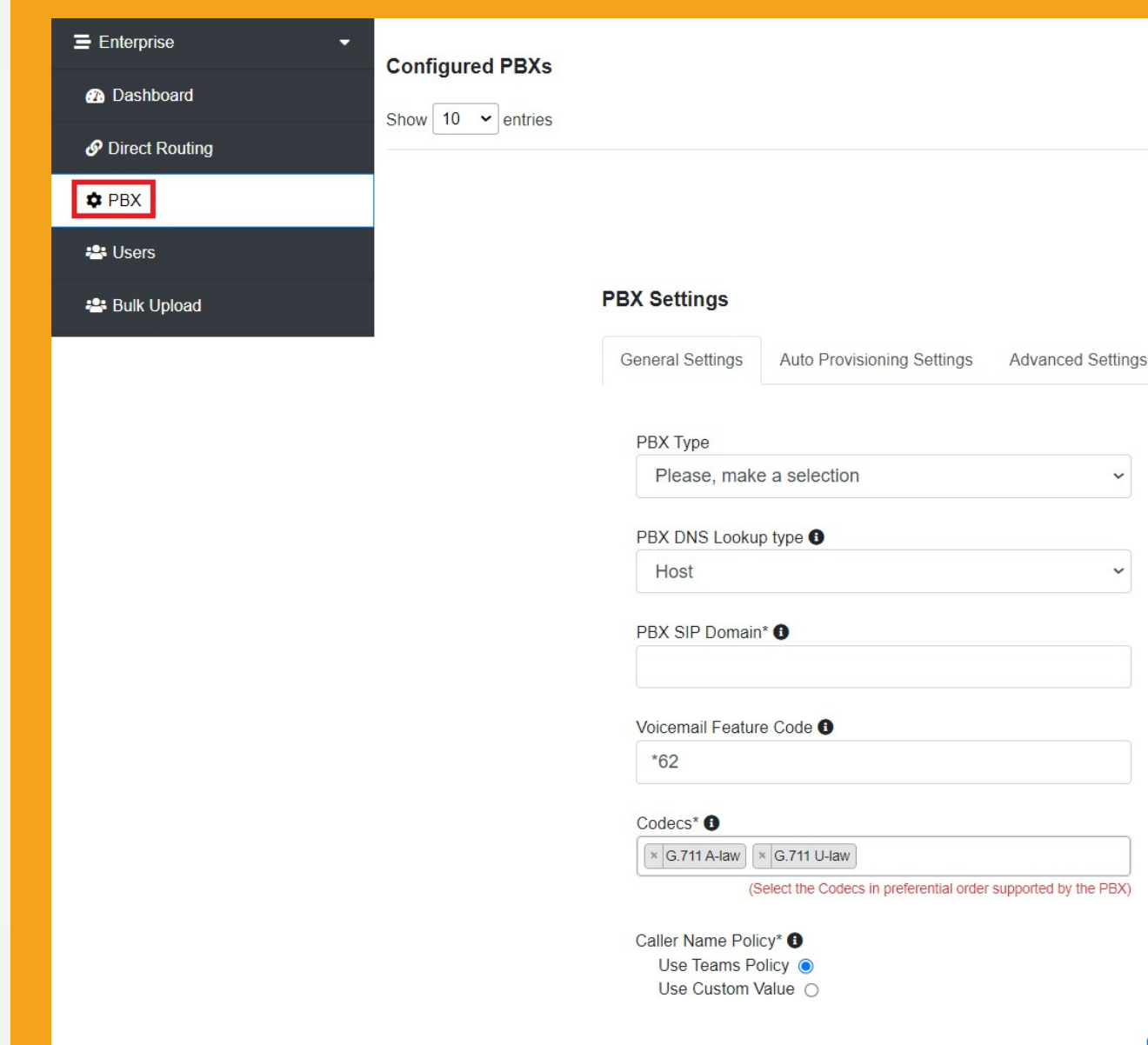

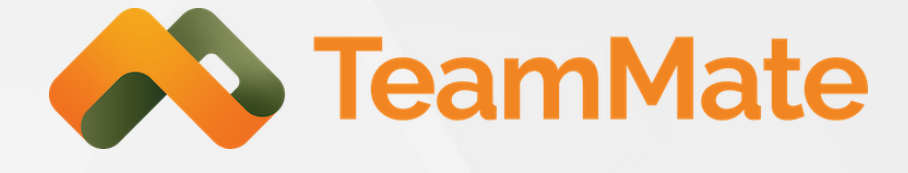

| Search: | Enter min 3 chara | cters to search |
|---------|-------------------|-----------------|

|                                | PBX Location                  |
|--------------------------------|-------------------------------|
| ~                              |                               |
|                                | PBX Outbound Transport type 0 |
| ~                              | UDP ~                         |
|                                | PBX SIP Domain Proxy ()       |
|                                | PBX SIP Domain Proxy Port     |
|                                | 5060                          |
|                                | Topology Hiding 🚯 🛛           |
| al order supported by the PBX) |                               |

Save Settings

### User Configuration

| Daebboard        | Show 10 v entries                                       |                 | -                             | Search: Enter n   | nin 3 characters to searct | dvanced User Search |
|------------------|---------------------------------------------------------|-----------------|-------------------------------|-------------------|----------------------------|---------------------|
| Direct Deutice   | Teams Liser O                                           |                 | PBX Liser SBC                 | Location          | License Details            | Action              |
| P Direct Routing | kristin alvarario@team.8 in                             | Net Config      | ured Not Configure            | d                 |                            | Action              |
| Users 1          | Showing 1 to 1 of 1 entries                             |                 |                               |                   | Prev                       | ious 1 Next         |
|                  | Add User                                                |                 |                               |                   |                            |                     |
|                  | PBX Locations* 0                                        |                 |                               |                   |                            |                     |
|                  | Cloud                                                   | v               |                               |                   |                            |                     |
|                  |                                                         |                 |                               |                   |                            |                     |
|                  | Available Voice Routes*<br>US East 1                    | 0               |                               |                   |                            |                     |
|                  |                                                         |                 |                               |                   |                            |                     |
|                  | Teams User* O<br>teamone@team-8.io                      | •               | SIP User*<br>101 @287024.pb   | x.simplelogin.net |                            |                     |
|                  |                                                         |                 | C. T                          |                   |                            |                     |
|                  | Phone Number* 0                                         |                 | Disable Voicemail in Teams? 0 |                   |                            |                     |
|                  | 3 101 I                                                 | :               |                               |                   |                            |                     |
|                  | Caller Name Policy*  Use Teams Policy  Use Custom Value |                 |                               |                   |                            |                     |
|                  | Assign Default DialPian                                 | Policy?         | SIP Authentication ID* 0      |                   | = Enterpris                | se 👻                |
|                  |                                                         |                 | 101                           |                   | 🚯 Dashb                    | oard                |
|                  | CID Decruord*                                           |                 | Confirm CIP Pacesuord*        |                   | P Direct I                 | Routing             |
|                  |                                                         |                 | ······                        |                   | 🛱 PBX                      |                     |
|                  |                                                         |                 |                               |                   |                            |                     |
|                  | End User Portal Lo<br>Portal Login Name 0               | gin Information | Portal Password               |                   | 🖴 Users                    |                     |
|                  |                                                         |                 |                               |                   |                            |                     |
|                  |                                                         |                 |                               |                   |                            |                     |
|                  |                                                         | 4               | in Lines                      |                   |                            |                     |
|                  |                                                         |                 |                               |                   |                            |                     |
|                  |                                                         |                 |                               |                   |                            |                     |
|                  |                                                         |                 |                               |                   |                            |                     |
|                  |                                                         |                 |                               |                   |                            |                     |
|                  |                                                         |                 |                               |                   |                            |                     |

hand corner.

Once successfully registered, the User will appear as below on the Dashboard. Once PBX and Teams Registration completes successfully the icons change to green checks and a timestamp for the recent PBX Registration will appear.

| - | Setting                                                                                                    | Current Status                 | Action Required                                                | Teams Application | Deployed to Teams                                                                                                    | Date Created            | Status         |  |
|---|----------------------------------------------------------------------------------------------------|--------------------------------|----------------------------------------------------------------|-------------------|----------------------------------------------------------------------------------------------------|-------------------------|----------------|--|
|   | Presence Monitoring                                                                                                    | Granted Consent                |                                                                |                   | No data available in ta                                                                                                    | ble                     |                |  |
|   | Teams PBX Application                                                                                                    | No App Templates<br>found      | Setup App<br>Template                                          |                   |                                                                                                    |                         |                |  |
|   | Allow Management by Service<br>Provider                                                                                              | Granted Consent                | -                                                              |                   |                                                                                                    |                         |                |  |
|   | Microsoft Teams CDR                                                                                                    | Pending Consent                | Request Enterprise                                             |                   |                                                                                                    |                         |                |  |
|   | Direct Routing Connection Sta                                                                                                    | tus                            | Admin to Sync                                                  |                   |                                                                                                    |                         |                |  |
|   | Direct Routing Connection Stat                                                                                                    | tus<br>Voice Route Gateway (   | Validation                                                     | Calling Enabled   | Forward REFER to PBX                                                                                                    | Media Encry             | yption ●       |  |
|   | Direct Routing Connection Star<br>Domain Name C<br>cust4612.sbc.connecttoteams.com                                                   | Voice Route Gateway (US East 1 | Validation ① Domain Validated ④                                | Calling Enabled   | Forward REFER to PBX                                                                                                    | Media Encry             | yption  Active |  |
|   | Direct Routing Connection Star<br>Domain Name ①<br>cust4612.sbc.connecttoteams.com<br>Users<br>Show 10 v entries                     | US East 1                      | Validation ()<br>Domain Validated (                            | Calling Enabled   | Forward REFER to PBX                                                                                                    | Media Encry<br>Inactive | yption  Active |  |
|   | Direct Routing Connection Star<br>Domain Name ①<br>cust4612.sbc.connecttoteams.com<br>Users<br>Show 10 v entries<br>Teams User ① : F | Voice Route Gateway US East 1  | Validation ①       Domain Validated ①       Phone Number : PBX | Calling Enabled   | Image: Search Search | Media Encry<br>Inactive | Active         |  |

| Domain Marine          |           | VOICE ROL | ute Gatewa | y O   | validation  |         | Calling En   |  |
|------------------------|-----------|-----------|------------|-------|-------------|---------|--------------|--|
| cust4612.sbc.connectto | teams.com | US East 1 |            |       | Domain Vali | dated 🥏 | ٩            |  |
| how 10 v entries       |           |           |            |       |             |         | -            |  |
| Teams User 6 *         | P         | BX User   | ÷          | Phone | Number      | PBX Re  | gistration 0 |  |
| reality open o         |           |           |            |       |             |         |              |  |

Helpful link: https://docs.connecttoteams.com/en/articles/32-pbx-user-setup-individual

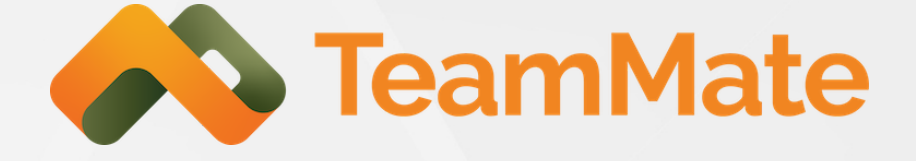

### Navigate to The "Users" tab. Click "Add User" in the upper right-

### Fill in the rest of the User configuration page with PBX Location, Voice Route, Teams User, SIP User, Phone Number, SIP Authentication ID, and Input the SIP Password.

# Sign in to Teams

|                | <b>v</b> îi |                 |                                                                                                    | Q Search                    |                                                      |                | 📭 |
|----------------|-------------|-----------------|----------------------------------------------------------------------------------------------------|-----------------------------|------------------------------------------------------|----------------|---|
| Q.<br>Activity | Calls       | Personal Conta  | acts                                                                                                    |                             |                                                      |                |   |
| (F)<br>Chat    | Type a name | or number       |                                                                                                    | <ul> <li>History</li> </ul> | All Missed Incoming Voicemail =                      | Contact groups | + |
| ເ <u></u>      | 1           | 2               | 3                                                                                                    |                             |                                                      | Speed dial     |   |
| Calendar       | 4           | 5               | 6                                                                                                    |                             |                                                      |                |   |
| Calls          | GHI         | JKL             | MNO                                                                                                    |                             |                                                      | Other Contacts |   |
| Files          | 7<br>PQRS   | <b>8</b><br>тиv | 9<br>wxyz                                                                                                    |                             | <b>J B</b>                                           |                |   |
|                | *           | 0               | #<br>[http://www.international.com/international.com/inte |                             |                                                      |                |   |
| Apps           |             | 🔓 Call          |                                                                                                    |                             |                                                      |                |   |
|                |             | Work number: +1 | 101                                                                                                    |                             | When you make or receive a call, we'll list it here. |                |   |
|                |             |                 |                                                                                                    |                             |                                                      |                |   |

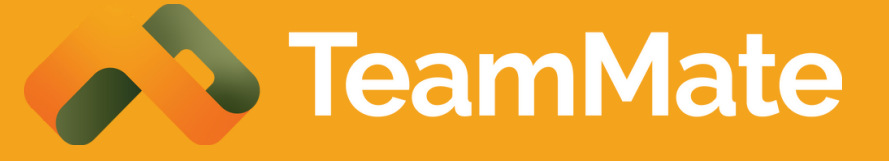